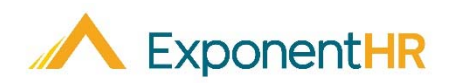

# Performance Management FAQ

Manager Job Aid

#### **Understanding Performance Management**

The Performance Management utility in ExponentHR allows you to evaluate your employees' performance relative to have a collaborative performance planning and two-way communication throughout the year.

The performance review cycle is defined by your company's review schedule.

- Throughout the **Review** period, monitor and take note of the employees' performance based on the set criteria. It is also during this time that you review/approve personal goals submitted by employees, or entered by you, to document their accomplishments and progress via journaling.
- During the **Draft & Approval** period, create the performance reviews based on journals and contributors' input. Once compiled, you submit the drafted review to upper management for approval.
- In the **Evaluation** period, deliver a copy of the finalized performance review to employees. Through electronic delivery, employees may be asked to acknowledge their reviews and provide any final comments.

|         | Performance criteria, goals, schedule set     |
|---------|-----------------------------------------------|
| łeview  | Manager approves employees' personal goals    |
| E       | Manager updates progress toward goals         |
| k<br>al | Manager creates employee's performance review |
| braft & | Contributors creates reviews (when invited)   |
| A       | Manager submits review and gets approval      |
| no      | Manager meets with employee for evaluation    |
| aluatic | Employee acknowledges receipt of review       |
| Ev      | Review posted for reference                   |

Note: Please refer to your organization's schedule as it may differ slightly.

### How Do I Access My Performance Dashboard?

#### HR Administration > Performance Management

In your Performance Dashboard, you can easily access a variety of tools regarding the performance review process. These resources are on four main tabs of the dashboard as outlined below:

## **Outstanding Tasks**

The first tab on the dashboard is the **Outstanding Tasks**, which is where performance tasks requiring action can be immediately brought to your attention.

| Performance Mana          | agement              |                                           |                    |       |           | Options -       |
|---------------------------|----------------------|-------------------------------------------|--------------------|-------|-----------|-----------------|
| Review Year: 2019 💌       | View As: Ryan, Jack  | : R - Y00048<br>☑ On Leave <sup>®</sup> [ | ▼ ↑                | Show: | Owned Rev | views 🔻         |
| Outstanding Tasks Goa     | Management           | Reviews                                   | Employee Dashboard |       |           |                 |
| Tasks                     |                      |                                           |                    |       |           | C 🕇 Filte       |
| Action Required           | Employee             |                                           | Date Assigned      |       | Due Date  | Frequence       |
| Submit Quarterly Review   | Levingston, Jackie D |                                           | 7/1/2019           |       | 7/19/2019 | Quarterly-201   |
| Submit Semi-Annual Review | Logan, Charles B     |                                           | 7/1/2019           |       | 7/23/2019 | Semi-Annual-201 |

Using the available sorting options (clicking on column header) or filtering capabilities (clicking filter icon), it is easy to review performance tasks that are impeding a deadline or overdue. Click on any task to take action on it.

# **Goal Management**

In addition to the company goals that may have been set for employees by your organization, employees have the option to suggest personal goals that they would like to have included on their personal evaluation form. On the **Goal Management** tab, you are able to approve any submitted personal goals as well as enter the goals on behalf of the employee(s). This tab also allows you to track the progress towards the goal completion. The dashboard graphs give you quick insight to status and progress of the goals.

| Performance Mana                                                           | agement                                               |                                                                               | Options 🕶                                                          |
|----------------------------------------------------------------------------|-------------------------------------------------------|-------------------------------------------------------------------------------|--------------------------------------------------------------------|
| Review Year: 2018 🔻                                                        | View As: Ryan, Jack R - Y000                          | 048<br>ave <sup>*</sup> Terminated <sup>*</sup>                               | Show: Owned Reviews                                                |
| Outstanding Tasks Goal                                                     | Management Reviews                                    | Employee Das                                                                  | shboard                                                            |
| Goal Status Chart<br>Dra<br>Sub<br>Gal<br>Cart<br>Cort<br>Cort             | Data<br>fited<br>amtified<br>live<br>ected<br>moleted | Chart Data<br>Not Started<br>1-24%<br>25-49%<br>50-74%<br>50-74%<br>Completed | Gool Status:<br>All Outstanding  Template / Group:<br>All  Actions |
| Company Goals                                                              |                                                       |                                                                               | (2 Goals)                                                          |
| Employee Goals / Perfor                                                    | mance Journals                                        |                                                                               | (9 Goals)                                                          |
| Employee goals appear on<br>and group objectives.                          | employee reviews. Supervisors co                      | an cascade their own go                                                       | als to employees to ensure alignment to corporate                  |
| Diaz, Victor D - J0000     Bring in 50 new prosp                           | 9 - 0050A (3)<br>ects                                 |                                                                               | 50 Active Add                                                      |
| dit Employee Goal                                                          |                                                       | Save Co                                                                       | py 🕶 Deliete Print Exit                                            |
| Employee:<br>Diaz, Victor D - J00009<br>Ø Active Ø On Leave <sup>®</sup> [ |                                                       | Due Date:                                                                     | % Complete: Review Year: Status:<br>50 2018 - Active<br>Completed  |
| Goal Information                                                           |                                                       |                                                                               |                                                                    |
|                                                                            | Prine in Shace proceeds                               |                                                                               |                                                                    |
| Goal Title:                                                                | aning in some prospects                               |                                                                               |                                                                    |
| Goal Title:<br>Description:                                                | Bring in 50 new sales prospect                        | ts by year end                                                                |                                                                    |
| Goal Title:<br>Description:<br>Review Section/Hem:                         | Bring in 50 new sales prospect                        | its by year end                                                               | · · · · · · · · · · · · · · · · · · ·                              |

Upon selecting a listed goal, you can update the percentage complete and add any journal notes that will be made visible when it is time to draft the performance review form for the employee.

#### Reviews

When working on the **Reviews** tab, you can choose to work on an individual performance review as well as accomplish bulk actions across multiple selected reviews (such as bulk submitting, approving, or sending self-review invitations). The dashboard graphs give you quick insight to status and the rating distribution of the reviews.

| Performance I      | Management         |                                         |                      |          |            |                | Options 🔻 |
|--------------------|--------------------|-----------------------------------------|----------------------|----------|------------|----------------|-----------|
| Review Year: 201   | 9 👻 View As: R     | yan, Jack R - Y0004<br>Active 🖸 On Leav | 8<br>e' [] Terminate | ď        | •          | Show: Owned Re | eviews 👻  |
| Outstanding Tasks  | Goal Management    | Reviews                                 | Employe              | e Dashbo | ard        |                |           |
| Review Status      | Chart Data         | Ratings                                 |                      |          | Review Sta | itus:          |           |
|                    | Drafted            | No Ratings Data<br>Available            |                      |          | Template   | anding         | •         |
|                    | Rejected           |                                         |                      |          | All        |                | -         |
|                    | Delivered<br>Other |                                         |                      |          |            |                | Actions 🕶 |
| Reviews            |                    |                                         |                      |          |            |                |           |
| Employee Name      | Reviewer           |                                         | Туре                 | Last     | Current    | Review Status  | Deadline  |
| Levingston, Jackie | D Ryan, Jack R     |                                         | Quarterly            | N/A      | -          | Not Started    | 4/19/2019 |
| Levingston, Jackie | D Ryan, Jack R     |                                         | Quarterly            | N/A      | -          | Drafted        | 7/19/2019 |
| Logan, Charles B   | Ryan, Jack R       |                                         | Semi-Annual          | -        | -          | Not Started    | 7/23/2019 |

# Employee Dashboard

The **Employee Dashboard** provides a focused user experience with the ability to select a single employee and view all current and historical performance information associated with that employee. This includes the ability to view any outstanding items, update progress towards goals, create goals and journal entries, as well as manage the actual performance review.

|                                                                                                    | ance Manag                                                                      | Bennenic                                                                                                    |                                                                                                    |                                                                                     |                                                                                                    | Options                                                                                                    |
|----------------------------------------------------------------------------------------------------|---------------------------------------------------------------------------------|----------------------------------------------------------------------------------------------------|----------------------------------------------------------------------------------------------------|-------------------------------------------------------------------------------------|----------------------------------------------------------------------------------------------------|----------------------------------------------------------------------------------------------------|
| Review Yea                                                                                                    | ar: 2018 🛩                                                                      | View As: Ryan, Jack R - Y000<br>Active On Lear                                                                    | 48<br>ve'                                                                                           | •                                                                                   | Show: Owned Re                                                                                      | wiews 👻                                                                                                    |
| Outstanding                                                                                                    | Tasks Goal N                                                                    | fanagement Reviews                                                                                                | Employee Da                                                                                         | shboard                                                                             |                                                                                                    |                                                                                                    |
| mployee: A                                                                                                    | pplegate, Vicki - X<br>Active On Lea                                            | ve"  Terminated                                                                                                   |                                                                                                    |                                                                                     | Show Last: All year                                                                                 | 5                                                                                                    |
| Reviews                                                                                                    |                                                                                 |                                                                                                    |                                                                                                    |                                                                                     |                                                                                                    | (7 Reviews)                                                                                                    |
|                                                                                                    |                                                                                 |                                                                                                    |                                                                                                    |                                                                                     |                                                                                                    |                                                                                                    |
| Frequency:                                                                                                    | Annual M                                                                        | eriodic                                                                                                    |                                                                                                    |                                                                                     |                                                                                                    | reate on-cycle                                                                                                    |
| Frequency:<br>Year                                                                                                    | Type                                                                            | Overall Rating                                                                                                    | Status                                                                                              | Due                                                                                 | Updated                                                                                             | Reviewer                                                                                                    |
| Year<br>2019                                                                                                    | Type<br>Periodic                                                                | Overall Rating<br>Create Review                                                                                   | Status Not Started                                                                                  | Due<br>3/28/2019                                                                    | Updated 3/28/2019                                                                                   | Reviewer<br>Diaz, Victor                                                                                                    |
| Year<br>2019<br>2018                                                                                                    | Type<br>Periodic<br>Annual                                                      | Overall Rating<br>Create Review<br>Create Review                                                                  | Status Not Started ()                                                                               | Due<br>3/28/2019<br>12/28/2018                                                      | Updated<br>3/28/2019<br>12/28/2018                                                                  | Reviewer<br>Diaz, Victor<br>Diaz, Victor                                                                                                    |
| Frequency:<br>Year<br>2019<br>2018<br>2018                                                                                                    | Type<br>Periodic<br>Annual<br>Periodic                                          | Overall Rating<br>Create Review<br>Create Review<br>Create Review                                                 | Status Not Started () :<br>Not Started () :<br>Not Started () :                                     | Due<br>3/28/2019<br>12/28/2018<br>12/28/2018                                        | Updated<br>3/28/2019<br>12/28/2018<br>12/28/2018                                                    | Reviewer<br>Diaz, Victor<br>Diaz, Victor<br>Diaz, Victor<br>Diaz, Victor                                                                                                    |
| Year           2019           2018           2018           2018                                                                                                    | Type Periodic Annual Periodic Periodic Periodic                                 | Overall Rating Create Review Create Review Create Review Create Review Create Review                              | Status Not Started () :<br>Not Started () :<br>Not Started () :<br>Not Started () :                 | Due<br>3/28/2019<br>12/28/2018<br>12/28/2018<br>9/27/2018                           | Updated<br>3/28/2019<br>12/28/2018<br>12/28/2018<br>9/27/2018                                       | Reviewer<br>Diaz, Victor<br>Diaz, Victor<br>Diaz, Victor<br>Diaz, Victor<br>Diaz, Victor                                                                                                    |
| Year           2019           2018           2018           2018           2018                                                                                                    | Type Periodic Annual Periodic Periodic Periodic Periodic Periodic               | Overall Rating<br>Create Review<br>Create Review<br>Create Review<br>Create Review                                | Status Not Started () :<br>Not Started () :<br>Not Started () :<br>Not Started () :<br>Incomplete : | Due<br>3/28/2019<br>12/28/2018<br>12/28/2018<br>9/27/2018<br>7/24/2018              | Updated<br>3/28/2019<br>12/28/2018<br>12/28/2018<br>9/27/2018<br>7/1/2018                           | Reviewer<br>Diaz, Victor<br>Diaz, Victor<br>Diaz, Victor<br>Diaz, Victor<br>Diaz, Victor<br>Diaz, Victor<br>Diaz, Victor                                                                         |
| Frequency:<br>Year<br>2019<br>2018<br>2018<br>2018<br>2018<br>2018<br>2018<br>2017                                                                                                    | Type Type Periodic Annual Periodic Periodic Periodic Periodic Periodic Periodic | Overall Rating<br>Create Review<br>Create Review<br>Create Review<br>Create Review                                | Status Not Started () :<br>Not Started () :<br>Not Started () :<br>Not Started () :<br>Incomplete : | Due<br>3/28/2019<br>12/28/2018<br>12/28/2018<br>9/27/2018<br>7/24/2018<br>7/24/2017 | Updated<br>3/28/2019<br>12/28/2018<br>12/28/2018<br>9/27/2018<br>7/1/2018<br>6/30/2017              | Reviewer<br>Diaz, Victor<br>Diaz, Victor<br>Diaz, Victor<br>Diaz, Victor<br>Diaz, Victor<br>Diaz, Victor<br>Diaz, Victor                                                                         |
| Year           2019           2018           2018           2018           2018           2018           2018           2018           2018           2018           2018           2018           2018           2018           2018           2018 | Periodic<br>Periodic<br>Periodic<br>Periodic<br>Periodic<br>Periodic<br>Annual  | Overall Rating  Overall Rating  Create Review  Create Review  Create Review  Create Review  3- Meets Expectations | Status Not Started () () () () () () () () () () () () ()                                           | Due<br>3/28/2019<br>12/28/2018<br>12/28/2018<br>9/27/2018<br>7/24/2017<br>6/1/2017  | Updated<br>3/28/2019<br>12/28/2018<br>12/28/2018<br>9/27/2018<br>7/1/2018<br>6/30/2017<br>1/17/2017 | Reviewer<br>Diaz, Victor<br>D<br>Diaz, Victor<br>D<br>Diaz, Victor<br>D<br>Diaz, Victor<br>D<br>Diaz, Victor<br>D<br>Diaz, Victor<br>D<br>Diaz, Victor<br>D<br>Diaz, Victor<br>D<br>Diaz, Victor |

If you need further assistance with any part of ExponentHR, contact the ExponentHR Service Team at: (866) 612-3200 or support@exponenthr.com.